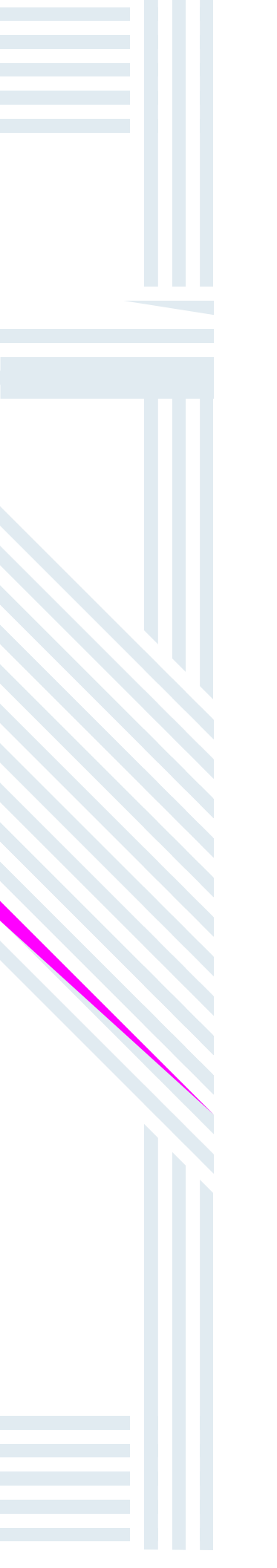

being set up for the frst time.

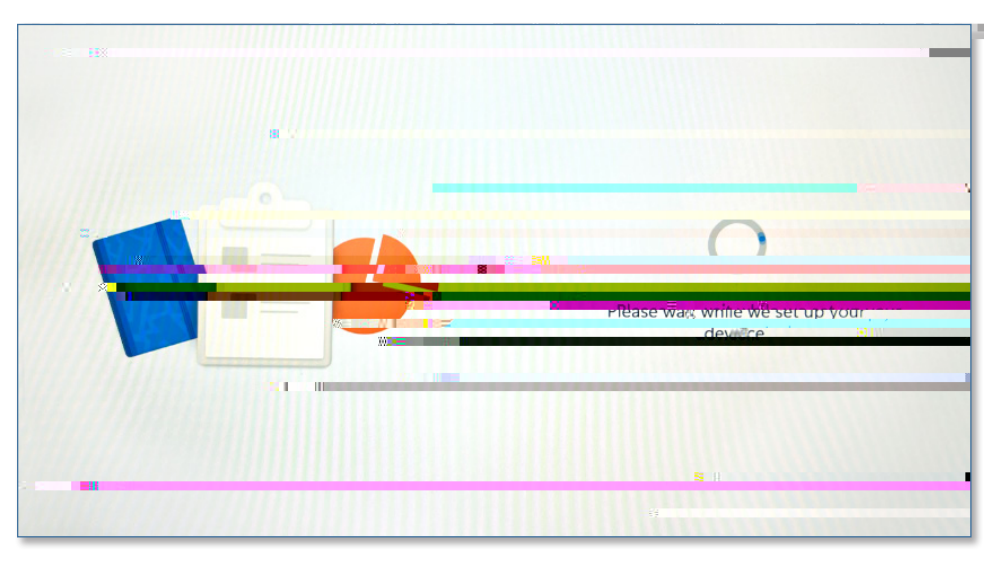

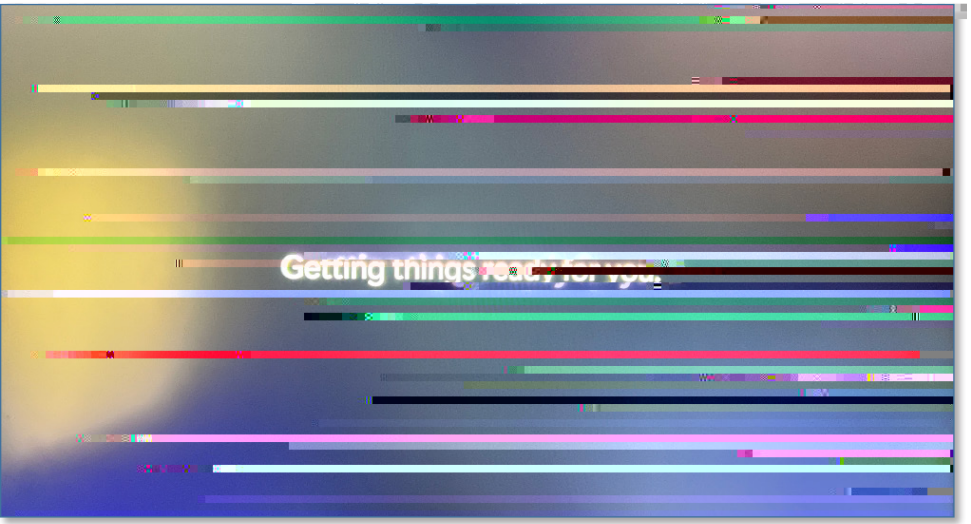

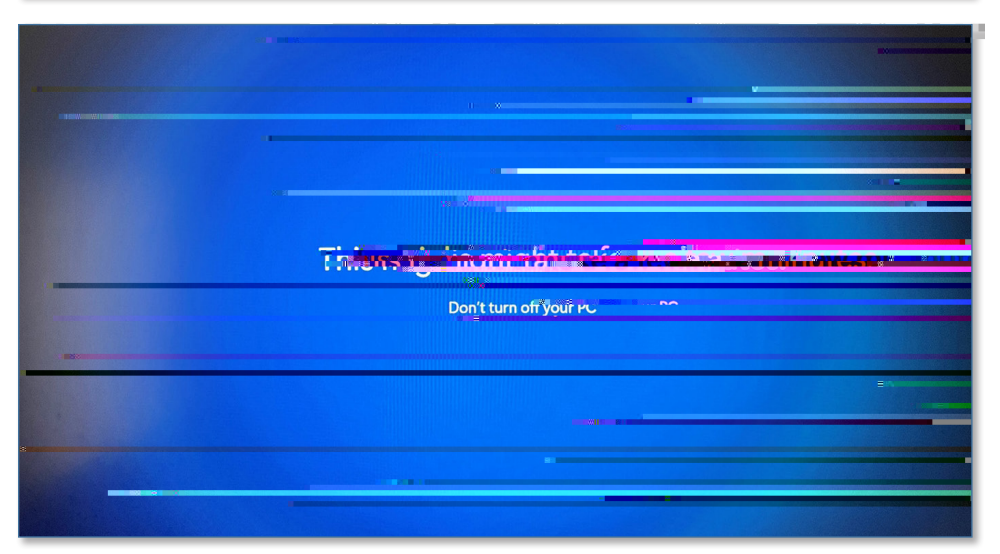

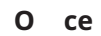

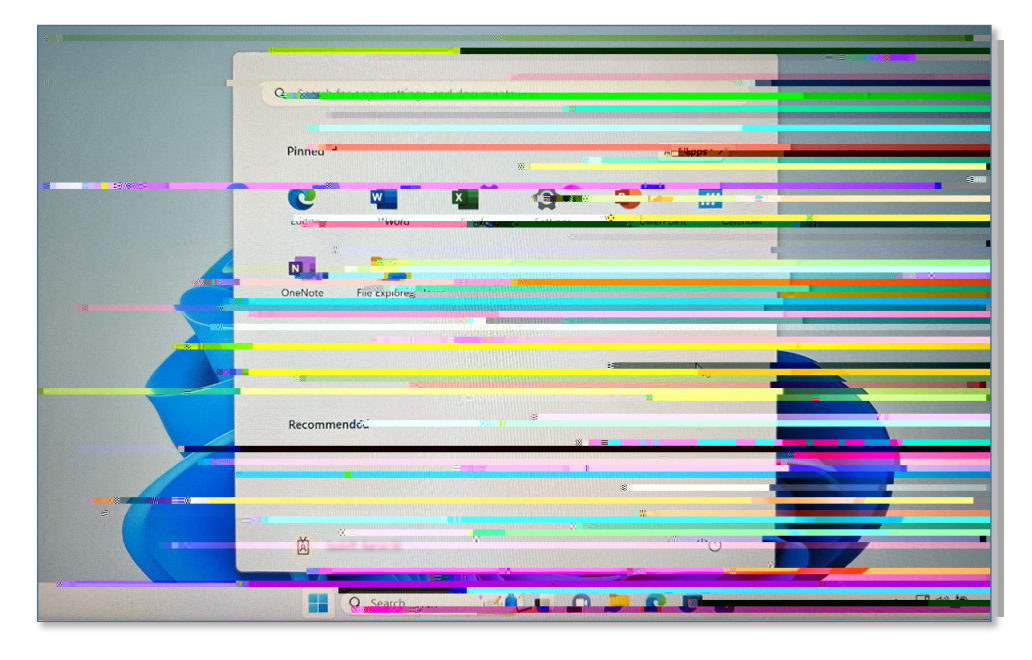

## ODU e-mail address password

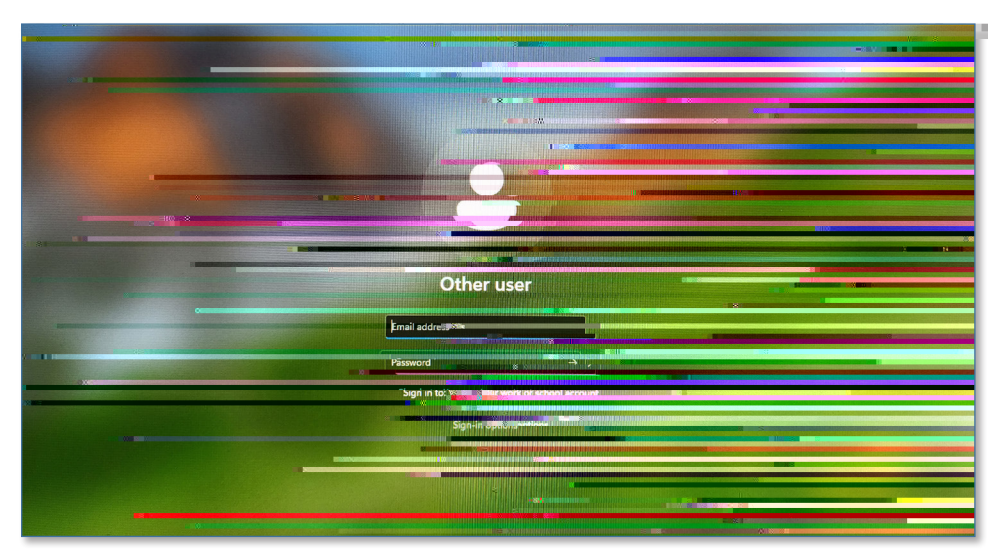

Enter